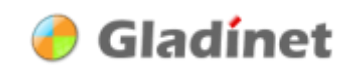

| Trouble Shooting Installation & Startup | 1  |
|-----------------------------------------|----|
| Compatibility with Skype                | 1  |
| Compatibility with IIS                  | 3  |
| Windows XP with IIS 5.x installed       | 3  |
| Windows Vista and IIS 7.0               | 9  |
| Windows 2003 & IIS 6                    | 10 |

# **Trouble Shooting Installation & Startup**

Gladinet Cloud Desktop beta releases need to bind to one of the local loopback address 127.0.0.x:80 to be functional. (This is not visible from outside your PC, because 127.0.0.x address is not accessible from outside. It is local loopback only). We are actively working to stay away from using port 80. We expect to remove this limitation in version 1 release.

# **Compatibility with Skype**

#### **Skype**

Skype may request to use port 80. If it listens only on a specific IP, it is fine. However, by default, similar as IIS, it listens on 0.0.0.0:80 (All IPs). This conflicts with Gladinet Cloud Desktop. You can uncheck the check box below.

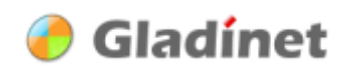

|                              |                                                               | Skype™                      |                             |              |                                                 |          |
|------------------------------|---------------------------------------------------------------|-----------------------------|-----------------------------|--------------|-------------------------------------------------|----------|
|                              |                                                               | <u>File</u> <u>A</u> ccount | <u>C</u> all C <u>h</u> ats | <u>V</u> iew | Tools Help                                      | _        |
| Skype <sup>™</sup> - Options |                                                               |                             |                             | 0000 31      | Add a Contact<br>Search for Skype Users         | vent     |
| General                      | Connection: set up how Skype connects to the Internet         |                             |                             | ons. Moi     | Import Contacts<br>Call Forwarding<br>Voicemail |          |
| Privacy                      | Use part 38620 far incoming connections                       |                             |                             | ones         | Video Snapshots                                 | ory      |
| Notifications                | Use port 80 and 443 as alternatives for incoming connections  | 3                           |                             |              | Send SMS Message<br>Send Money<br>Send Contacts | •        |
| Calls                        | Automatic proxy detection                                     | xo                          |                             |              | Do More                                         | •        |
| Ochats & SMS                 | Host Port                                                     |                             |                             |              | Change Language                                 | <u> </u> |
| Advanced                     | Username Password                                             | 7                           |                             | to test      | Advanced                                        | •        |
| Advanced Settings            | Display technical call info during calls                      |                             |                             |              | Options                                         |          |
| Connection<br>Hotkeys        | Display Skype bandwidth usage                                 |                             |                             |              | 1                                               |          |
|                              |                                                               |                             |                             |              |                                                 |          |
|                              | Other things you can do                                       |                             |                             |              |                                                 | Ţ        |
|                              | 2 Learn more about how Skype deals with proxies and firewalls | 4                           |                             |              |                                                 |          |
|                              | Restart Skype after save                                      | Save                        | Cancel                      |              |                                                 |          |
|                              |                                                               | 😋 🔻 📮 Online                | 9                           |              | 11,675,226 people                               | online   |

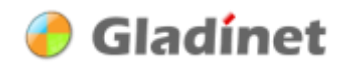

## **Compatibility with IIS**

If you have a local web server running (IIS 5.1 on Windows XP or IIS 7.0 on Vista), by default, IIS binds to all addresses on port 80 (0.0.0.0:80). This creates a conflict for the Gladinet Cloud Desktop.

By default, IIS (Internet Information Service) is off on both Windows XP and Windows Vista. You will not see this conflict if you didn't tum on IIS. People that have installed the IIS, for example, ASP.NET developers that have Visual Studio installed will run into this conflict because they run a local web server for development purpose.

It is easy to resolve the conflict, allowing both the web server and the Gladinet Client to work.

### Windows XP with IIS 5.x installed

(Microsoft Support Article for this issue: http://support.microsoft.com/default.aspx?scid=http://support.microsoft.com:80/support/kb/articles/ Q259/3/49.ASP&NoWebContent=1)

Google Keyword for this issue: DisableSocketPooling

By Default, IIS listens on all unassigned address on port 80. You can verify by:

C:\>netstat -a -n | findstr /i listening | findstr /i 80

TCP 0.0.0.0:80 0.0.0.0:0 LISTENING

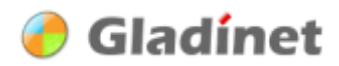

# **Step1 – Open the Properties of the Default Web Site**

You can find Internet Information Services in Control Panel>Administrative Tools

| File Action View Help                                                                                                    |                                                                                                    |                                                                                                    |       |
|----------------------------------------------------------------------------------------------------|----------------------------------------------------------------------------------------------------|----------------------------------------------------------------------------------------------------|-------|
| Internet Information Services                                                                                                    |                                                                                                    | Path                                                                                                    | Stati |
| HUANGZ620 (local comput<br>HUANGZ620 (local comput<br>Web Sites<br>Default Web Site<br>Scripts<br>Scripts<br>Scrip | Name     er)     IISHelp     Scripts     Explore     Open     Browse     Start     Stop     Pause     New     All Tasks     View     Rename     Refresh     Export List | c: \windows \help \ishelp<br>C: \Inetpub \Scripts<br>C: \WINDOWS \web \tsweb<br>C: \WINDOWS \web \printers<br>C: \Program Files \Microsoft SQL Serv<br>C: \Program Files \Microsoft SQL Serv<br>C: \Pocuments and Settings \zhihui \n<br>C: \Documents and Settings \zhihui \n<br>C: \Documents and Settings \zhihui \N<br>C: \pocuments and Settings \zhihui \N<br>C: \Program Files \Microsoft SQL Serv<br>C: \Program Files \Microsoft SQL Serv<br>C: \Program Files \Microsoft SQL Serv<br>C: \Program Files \Microsoft SQL Serv<br>C: \Program Files \Microsoft SQL Serv<br>C: \Pocuments and Settings \zhihui \M<br>C: \Documents and Settings \zhihui \M<br>C: \Documents and Settings \zhihui \M<br>C: \pectgate \src \ngbackend \ngaspnet<br>C: \suresolutions \Delphi BI Schema \D<br>C: \Web \phpMyAdmin-2.11.4-english | Stati |
| phpMyAdmin ngweb ext-2.0.2                                                                                                    | Properties 2<br>Help                                                                                                    | C:\ngweb<br>C:\ext202\ext-2.0.2<br>C:\nextgate\src\woshome                                                                                                    |       |

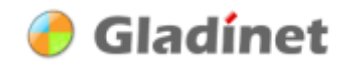

# Step 2 – If Change the Port is OK, Done.

If changing the listening port 80 to a different port is fine for you, it is done. Otherwise goto step 3.

| Default Web Site  | Properties ? 🔀                       |
|-------------------|--------------------------------------|
| Directory Securit | y HTTP Headers Custom Errors ASP.NET |
| Web Site Identifi | cation                               |
| Description:      | Default Web Site                     |
| IP Address:       | (All Unassigned)                     |
| TCP Port:         |                                      |
| Connections       |                                      |
| Connection Time   | eout: 900 seconds                    |
| HTTP Keep         | Alives Enabled                       |
| Enable Logg       | ing                                  |
| Active log for    | nat:                                 |
| W3C Extend        | ed Log File Format                   |
|                   |                                      |
|                   |                                      |
|                   |                                      |
|                   |                                      |
|                   | OK Cancel Apply Help                 |

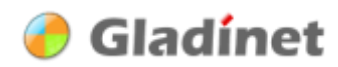

| Directory Security                                  | HTTP Headers                      | Custom Errors  | ASP.NET   |
|-----------------------------------------------------|-----------------------------------|----------------|-----------|
| Web Site                                            | ISAPI Filters                     | Home Directory | Documents |
| Web Site Identifica                                 | tion                              |                |           |
| Description:                                        | Default Web Site                  |                |           |
| IP Address:                                         | 192.168.2.102                     | ~              | Advanced  |
| TCP Port:                                           | (All Unassigned)<br>192.168.2.102 |                |           |
| Connections                                         | 192.168.232.1                     |                |           |
| Connection Timeo                                    | ut: 900 se                        | conds          |           |
|                                                     |                                   |                |           |
| Enable Logging                                      | a<br>t:                           |                |           |
| CENABLE Logging<br>Active log forma<br>W3C Extended | g<br>t:<br>I Log File Format      | Properties     | ]         |

# Step 3: Replace the (All Unassigned) with an Address

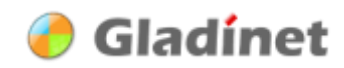

You can also added back the 127.0.0.1 for the localhost:80 to work for IIS. So your IIS server listens on both external IP and localhost IP.

| Default Web Site Pro           | operties 🔹 🔀                       |
|--------------------------------|------------------------------------|
| Directory Security<br>Web Site | HTTP Headers Custom Errors ASP.NET |
| ⊂ Web Site Identificatio       | n                                  |
| Description:                   | Default Web Site                   |
| IP Address:                    | 192.168.2.102                      |
| TCP Port:                      | 80 SSL Port:                       |
| Cor Advanced M                 | ultiple Web Site Configuration     |
| Co Multiple iden               | tities or this Web Site            |
| IP Address                     | TCP Port Host Header Name          |
| 3 192.168                      | 3.2.102 80                         |
| 127.0.0                        | Add 127.0.0.1 explicitly           |
|                                |                                    |
|                                |                                    |
|                                | Add Remove Edit                    |
| Multiple SSL                   | identities for this Web Site       |
| IP Address                     | SSL Port                           |
| 🍞 Default                      | 443                                |
|                                |                                    |
|                                |                                    |
|                                |                                    |
|                                | Ada Hemove Edit                    |
|                                | OK Cancel Help                     |

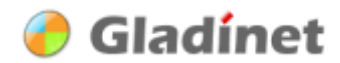

### Step 4: Not Done Yet, Need to Disable Socket Pooling

- 1. At a command prompt, switch to the "C:\InetPub\AdminScripts" folder.
- Type the following command (Tip: Paste this into the Command Console, W3SVC/DisableSocketPooling is all together without spaces):

#### CSCRIPT ADSUTIL.VBS SET W3SVC/DisableSocketPooling TRUE

Then use the following command to verify IIS is indeed no longer listenning on 0.0.0.0:80. (You may need to stop and start the Default Web Site to see the change) netstat -a -n | findstr /i listening | findstr /i 80

| 🖾 Command Prompt                                                                                                    | × |
|----------------------------------------------------------------------------------------------------|---|
| 11/18/2007 10:22 AM <dir> iissamples<br/>11/18/2007 10:23 AM <dir> mailroot<br/>11/18/2007 10:22 AM <dir> Scripts<br/>03/01/2008 04:45 PM <dir> www.root<br/>03/01/2008 04:45 PM <dir> www.root<br/>0 File(s) 0 bytes<br/>8 Dir(s) 1,908,834,304 bytes free</dir></dir></dir></dir></dir> |   |
| C:\Inetpub>cd AdminScripts                                                                                                    |   |
| C:\Inetpub\AdminScripts>CSCRIPT ADSUTIL.UBS SET W3SUC/DisableSocketPooling TRUE<br>Microsoft (R> Windows Script Host Version 5.6<br>Copyright (C> Microsoft Corporation 1996-2001. All rights reserved.                                                                                   |   |
| DisableSocketPooling : (BOOLEAN) True                                                                                                    |   |
| C:\Inetpub\AdminScripts>netstat -a -n   findstr /i listening   findstr /i 80<br>TCP 0.0.0.0:5800 0.0.0.0:0 LISTENING<br>TCP 192.168.2.102:80 0.0.0.0:0 LISTENING                                                                                                    |   |
| C:\Inetpub\AdminScripts>netstat -a -n   findstr /i listening   findstr /i 80<br>TCP 0.0.0.0:80 0.0.0:0 LISTENING<br>TCP 0.0.0.0:5800 0.0.0.0:0 LISTENING                                                                                                    |   |
| C:\Inetpub\AdminScripts>netstat -a -n   findstr /i listening   findstr /i 80<br>TCP 0.0.0.5800 0.0.0.0:0 LISTENING<br>TCP 127.0.0.1:80 0.0.0.0:0 LISTENING<br>TCP 192.168.2.102:80 0.0.0:0 LISTENING                                                                                      |   |
| C:\Inetpub\AdminScripts>_                                                                                                    |   |
|                                                                                                    |   |
|                                                                                                    |   |
|                                                                                                    |   |

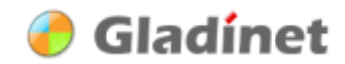

#### Windows Vista and IIS 7.0

http://msdn.microsoft.com/en-us/library/ms733768.aspx

#### **Configuring HTTP and HTTPS**

After reading the Microsoft MSDN article, you can use the following command to modify the IP that the IIS is listening on (You need admin right to use the netsh command).

netsh http add iplisten ipaddress=127.0.0.1:80

netsh http add iplisten ipaddress=192.168.2.104:80 (change 192.168.2.104 to your machine's external IP)

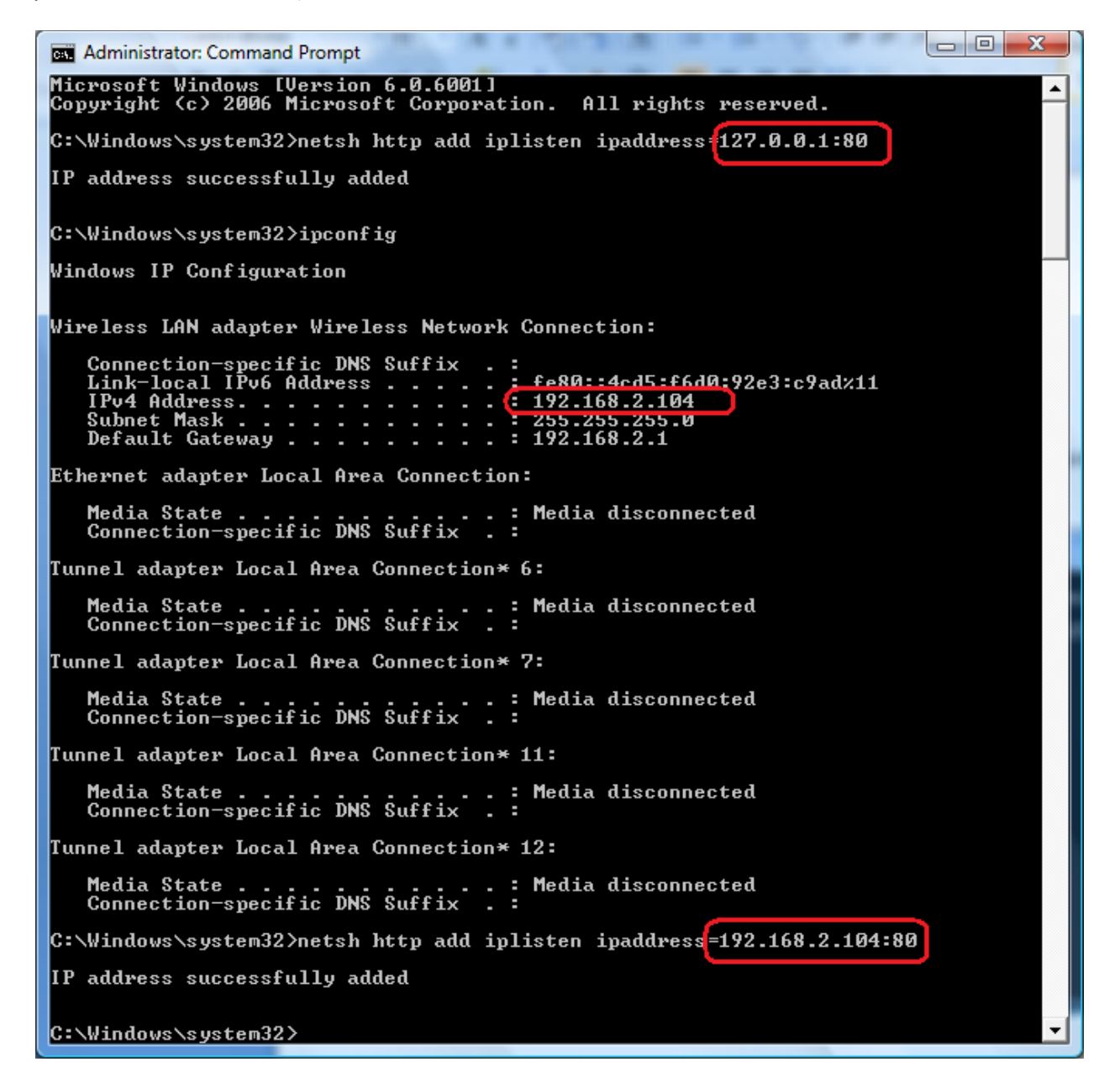

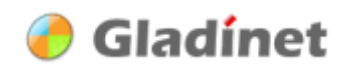

#### Use netstat to check that the IIS is listen on a specific IP

C:\>netstat -a -n | findstr /i listen | findstr /i 80

TCP 127.0.0.1:80 0.0.0.0:0

LISTENING

### Windows 2003 & IIS 6

Even though version 1 Gladinet client runs on Windows XP and Windows Vista only, Single Session Windows 2003 and Windows 2008 should also work. For example, system software developers may run the Windows 2003 and Windows 2008 as their daily OS.

Please follow this Microsoft Support article to setup your IIS 6 web server to listen on a specific IP address, instead of listening on all IP addresses.

http://support.microsoft.com/kb/813368/EN-US/

(Setting metabase property DisableSocketPooling has no effect)

Step 1: Follow the instruction on previous section (Windows XP & IIS 5.x). This will DisableSocketPooling on the metabase

Step 2: Make sure you have the Windows 2003 Support Tools installed.

Step 3: use httpcfg.exe (from Windows 2003 Support Tools)

httpcfg set iplisten -i xxx.xxx.xx

(which is the external IP address for windows 2003)

Step 4: To confirm

httpcfg query iplisten

#### Step 5: Stop and re-start IIS

net stop http /y

net start w3svc

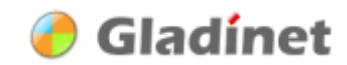